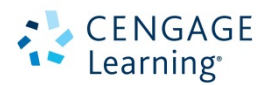

# Gale Virtual Reference Library 利用マニュアル<改訂版>

# 目次

| Ⅰ基本検索(Basic Search)                                                                                                    | 2  |
|----------------------------------------------------------------------------------------------------|----|
| Ⅰ検索結果一覧(Results)                                                                                                    | 3  |
| 検索結果の絞り込み(Limit Search) · · _ · · _ · _ · _ · _ · _ · _ · _ · _ · _ · _ · _ · _ · _ · _ · _ · _ · _ · _ · _ · = · · _ · _ | 5  |
| Ⅰ記事表示(View Text)                                                                                                    | 5  |
| 各種ツール(Tools)                                                                                                    |    |
| ◆ 引用書誌の生成(Citation Tools)                                                                                                    | 7  |
| ◆ 記事のメール送信(E·mail)                                                                                                    | 8  |
| ◆ 記事のダウンロード(Download)                                                                                                    | 9  |
| ◆ 記事の印刷 (Print)                                                                                                    | 9  |
| ◆ ハイライトと注釈(Highlights and Notes) ― · · · ·                                                                                                    | 9  |
| ◆ 記事の保存 (Save)                                                                                                    | 10 |
| ◆ 音声ファイル(MP3形式)のダウンロード(Download MP3)                                                                                                    | 10 |
| ◆ 記事の自動翻訳(Translate Article)                                                                                                    | 10 |
| ◆ 記事の自動読み上げ(Listen) · · · _ · - · _ · - · · · · · · · · · · · · · · · · · · · · · · · · · · · · · · · · · · · · · · · · · · · · · · · · · · · · · · · · · · · · · · · · · · · · · · · · · · · · · · · · · · · · · · · · · · · · · · · · · · · · · · · · · · · · · · · · · · · · · · · · · · · · · · · · · · · · · ·                                                                                                    | 11 |
| Ⅰ 記事の PDF 表示(PDF)                                                                                                    | 12 |
| l(記事)所収 eBook の情報表示                                                                                                    | 13 |
| I 詳細検索(Advanced Search)                                                                                                    | 14 |
| Ⅰ 主題検索(Subject Search)                                                                                                    | 16 |
| 利用中の URL を保存する(Bookmark) ― ― ― ―                                                                                                    | 18 |
| Ⅰ記事を保存する(Save Article) ― · · ― · · ― · · ― · · ― · · ― · . ― · . ― ·                                                                                                    | 19 |
| リッールバーの機能                                                                                                    |    |
| ◆ 検索履歴(Previous Searches)                                                                                                    | 23 |
| ◆ タイトルリスト(Title List)                                                                                                    | 23 |
| ◆ 英英辞典機能(Dictionary)                                                                                                    | 23 |
| インターフェース言語の変更                                                                                                    | 24 |
| Ⅰ Google アカウントの利用 (Sign in with Google) ― · · ― · · ― · ·                                                                                                    | 25 |
| Ⅰ検索語の入力方法(Search Tips)                                                                                                    | 26 |
| ■ ログアウト (Logout)                                                                                                    | 27 |
| I Gale の他のデータベースへの移動(Gale Databases)                                                                                                    | 27 |
| Ⅰ ヘルプ (Help)                                                                                                    | 27 |

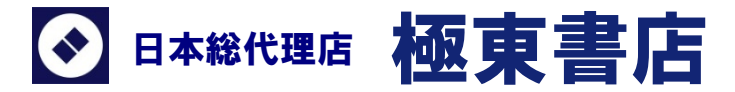

## ■ 基本検索(Basic Search)

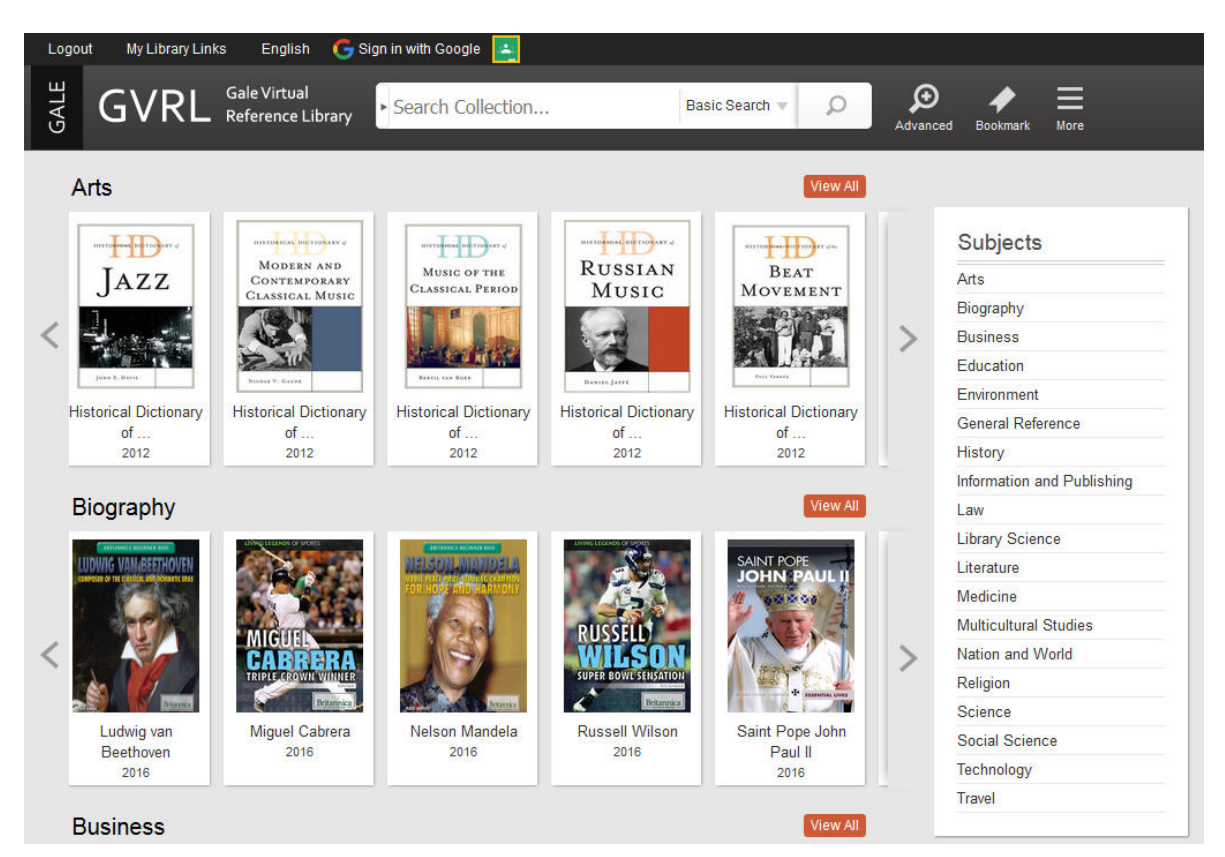

GVRL にログインすると、最初にBasic Search 画面が表示されます。

※この画面にもどるには、画面左上の「GVRL」をクリックします。 ※表紙の画像は、ご購入いただいたタイトルの表紙のみ表示されます。

- 画面中央上の入力欄に検索語を入力します。複数の検索語をスペースで区切ります。
   (検索語の入力に関する注意とコツについては「検索語の入力方法」p.25 を参照)
- 2. 入力欄の右隅の虫眼鏡をクリックすると、検索を実行します。

# ■ 検索結果一覧(Results)

検索を実行すると、検索結果の一覧(Results)が表示されます。

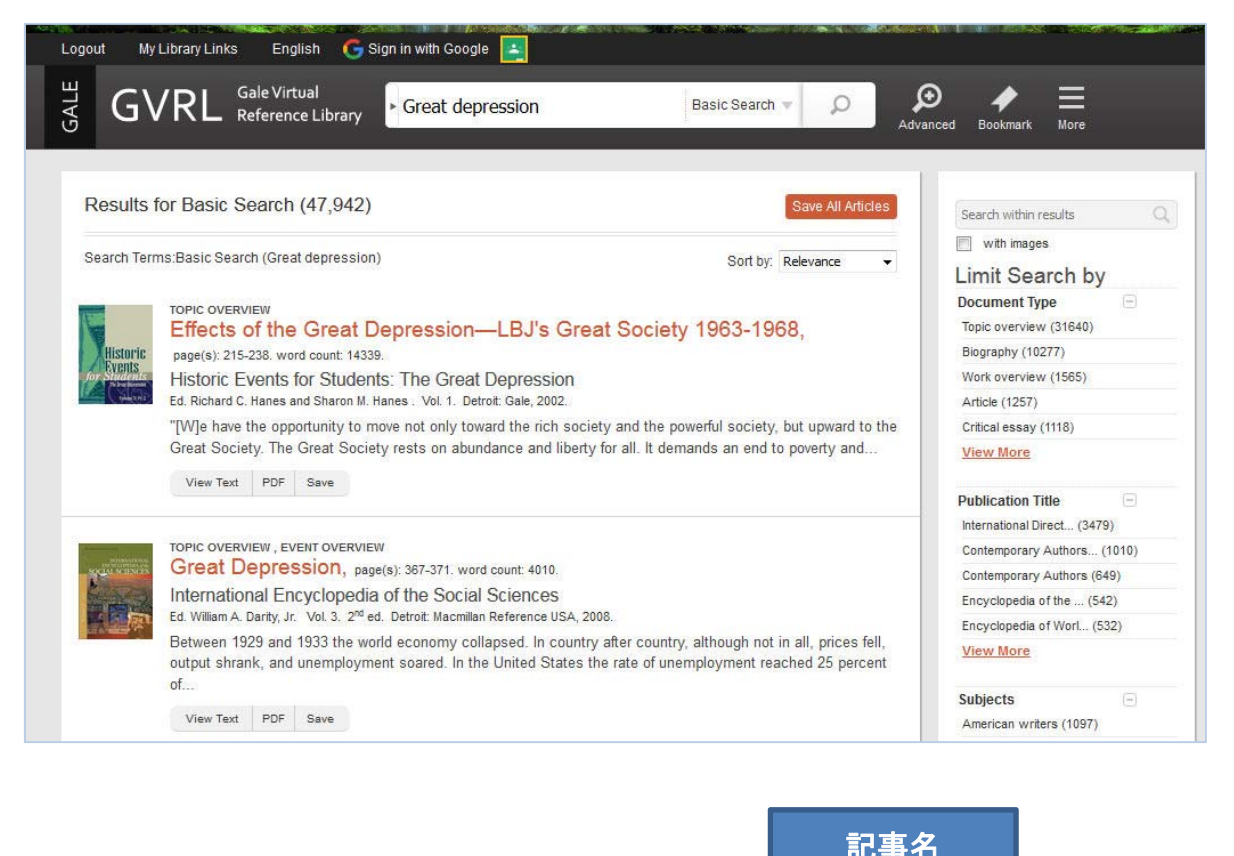

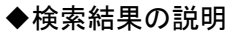

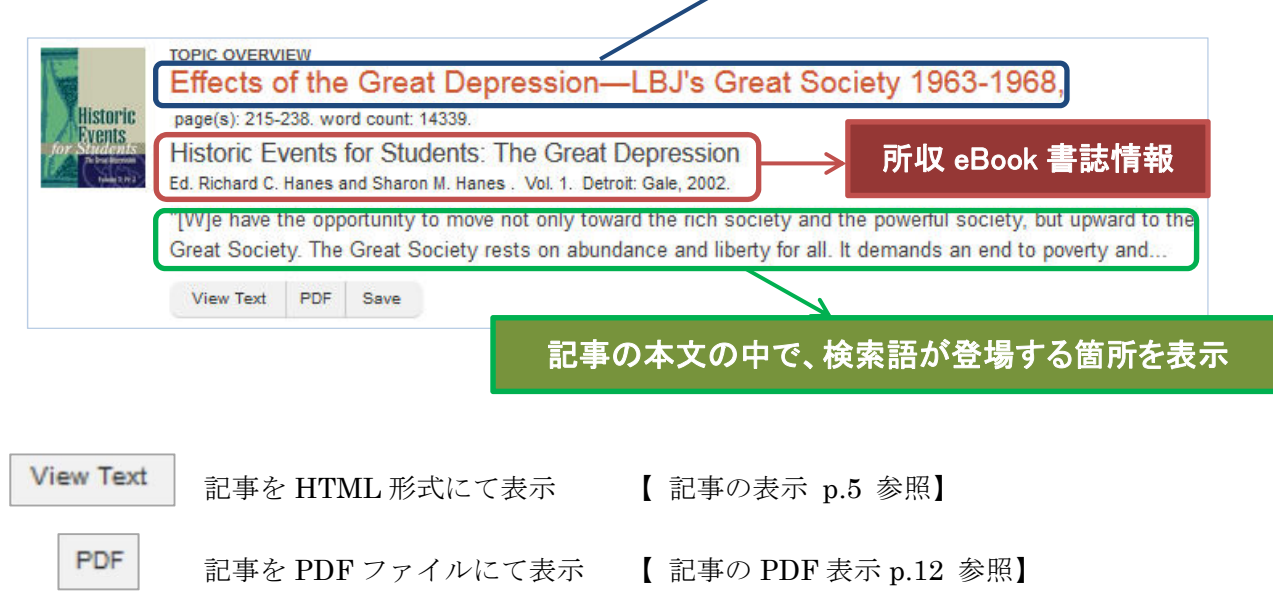

Save

## ◆検索結果の追加表示

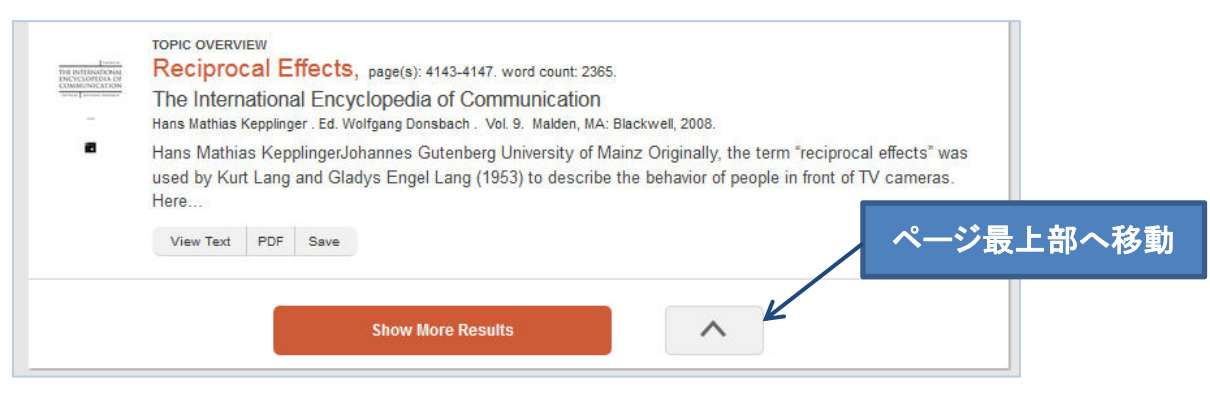

検索結果は1ページ当たり20件表示されます。さらに表示する場合には、一番下に

ある Show More Results をクリックすることで 20 件が追加表示されます。

(同じ操作を繰り返すことでさらに追加表示をすることが可能です。)

#### ◆検索結果の並べ替え

検索結果は関連性の高い順(Relevance)で表示されます。 並び順を変更するには、 画面右上の「Sort By:」を変更します。

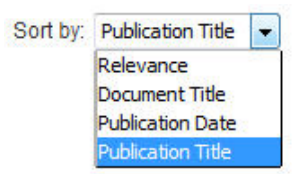

Relevance:検索語との関連性が高い順にソート Document Title: 記事名を【A-Z】順にソート Publication Date:記事を収録している eBook の刊行年【新→古】順にソート Publication Title:記事が収録されている eBook 名【A-Z】順にソート

## ◆すべての記事の保存

画面右上の「Save All Articles」をクリックすると、検索結果のすべての記事を保存して、後で 閲覧することができます。

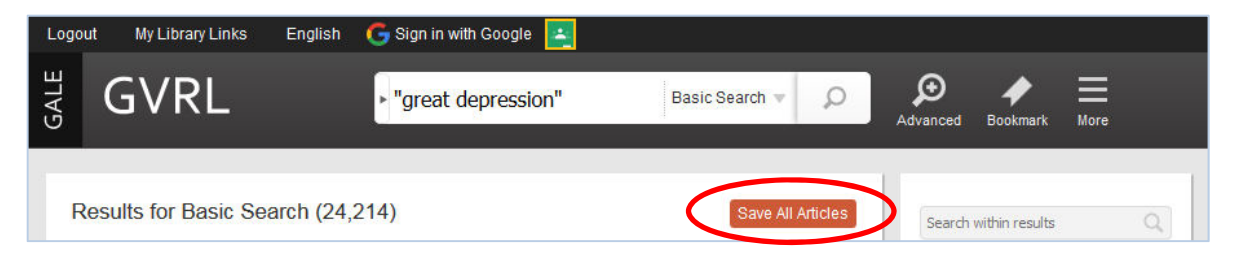

■ 検索結果の絞り込み(Limit Search)

| Search within results       | 9 |
|-----------------------------|---|
| with images                 |   |
| Limit Search by             |   |
| Document Type               | Ð |
| Topic overview (15654)      |   |
| Biography (5646)            |   |
| Work overview (713)         |   |
| Company overview (484)      |   |
| Critical essay (438)        |   |
| View More                   |   |
| Publication Title           | Ð |
| International Direct (2819) |   |
| Encyclopedia of the (542)   |   |
| Encyclopedia of the (452)   |   |
| Contemporary Authors (406   | ) |
| Contemporary Authors (359)  |   |
| View More                   |   |
| Subjects                    | Э |
| American writers (618)      |   |
| Great Depression, 19 (440)  |   |
| United States histor (381)  |   |
| Roosevelt, Franklin (368)   |   |
| New Deal, 1933-1939 (291)   |   |
| View More                   |   |
| Publication Languages       | 3 |
| English (24212)             |   |

「Search within results」の入力欄に検索語を入力し、検索結果を 絞り込むことができます。「with images」の左にチェックを入れ ると、図版・写真を掲載する記事だけに絞り込むことができます。

検索結果を記事の種類 (Document Type)、記事所収 eBook の タイトル (Publication Title)、主題 (Subjects) で絞り込むこ とができます。記事の種類、eBook のタイトル、主題は件数の 多い順に配列されます。

すべてを見る場合は、<u>View More</u> をクリックします。

■ 記事表示(View Text)

検索結果一覧より記事名をクリックすると、記事の全文が表示されます。検索語は赤くハイライトされています。

## ◆画面中央上部に以下の通り、記事の書誌情報が表示されます。

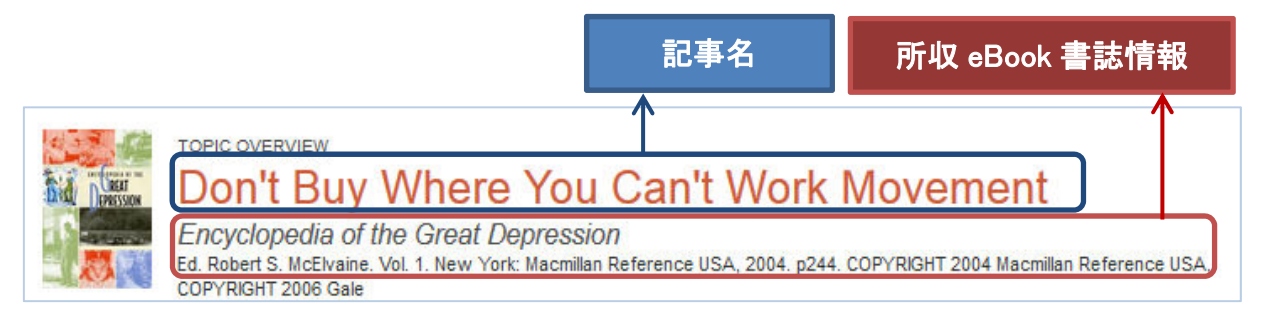

#### ◆記事中には、原本のページ番号や画像も表示されます。

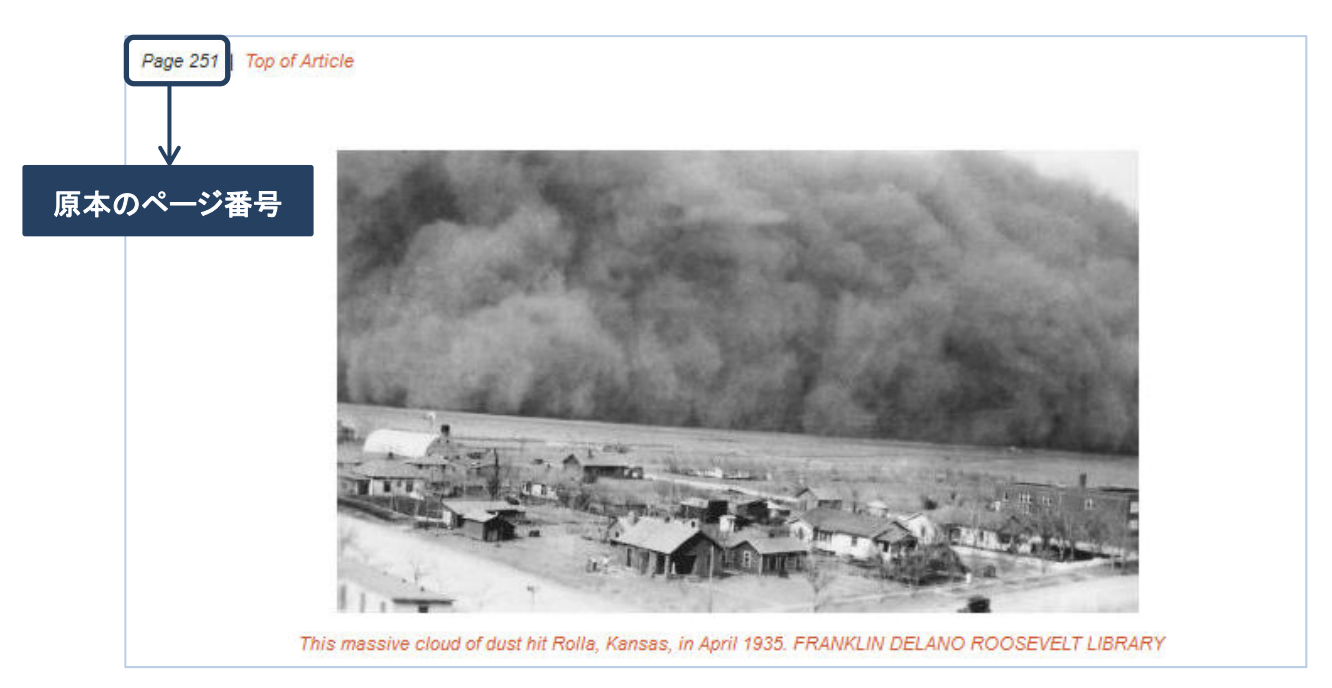

## ◆記事末尾には、引用書式、関連項目へのリンクなどが表示されます。

(記事により表示される情報は若干異なります)

#### Source Citation (MLA 7th Edition)

MULLEN, BILL V. "Don't Buy Where You Can't Work Movement." *Encyclopedia of the Great Depression*. Ed. Robert S. McElvaine. Vol. 1. New York: Macmillan Reference USA, 2004. 244. *Gale Virtual Reference Library*. Web. 24 Jan. 2016.

URL

```
http://go.galegroup.com/ps/i.do?id=GALE%7CCX3404500144&v=2.1&u=jpfeb&it=r&p=GVRL&sw=w&asid=d230b095e896fe67cb8ffa7c073e3fcd
```

Gale Document Number: GALE|CX3404500144

```
View other articles linked to these index terms:
Page locators that refer to this article are not hyper-linked.
Bibb, Joseph,
1:244
Chicago, Ill.
 "Don't Buy Where You Can't Work" movement,
  1:244
"Don't Buy Where You Can't Work" movement,
1: 14 1: 181 1: 244 1: 425
Harlem (New York, N.Y.),
1: 244 1: 294 1: 447
New York, N.Y.
 "Don't Buy Where You Can't Work" movement,
  1:244
Washington, D.C.,
1: 244 2: 660
Whip,
1:244
```

## ■ 各種ツール(Tools)

記事の表示画面の右に以下の通り、ツールボックスが表示されます。

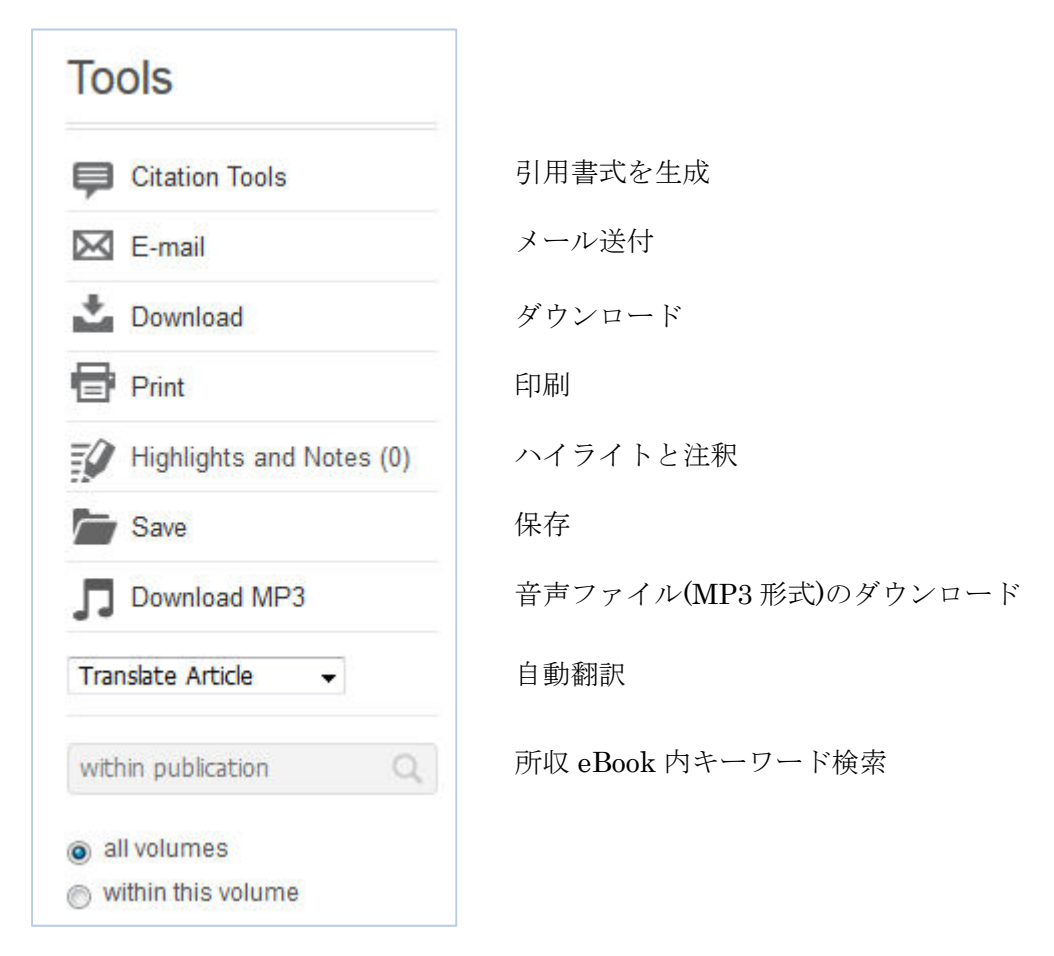

#### ◆引用書誌の生成 (Citation Tools)

論文などで記事を引用する際の書式を自動生成し、さらに Refworks などの文献管理ソフトへ エクスポートができます。ツールボックスの Citation Tools をクリックすると下記のウィンドウ が開くので、出力形式を選択して下さい。

| itation                                  |                                                                                                    |                   | Export             | ×    |
|------------------------------------------|----------------------------------------------------------------------------------------------------|-------------------|--------------------|------|
| MLA 7 <sup>th</sup> Edition              | APA 6 <sup>th</sup> Edition                                                                                                    |                   | EasyBib            |      |
| MULLEN, BILL V. "I<br>Depression. Ed. Ro | MULLEN, BILL V. "Federal Writers' Project (FWP)." Encyclopedia of the Great<br>Depression. Ed. Robert S. McElvaine. Vol. 1. New York: Macmillan Reference<br>USA, 2004. 361-362. Gale Virtual Reference Library. Web. 25 Jan. 2016.<br>URL |                   | EndNote            |      |
| USA, 2004. 361-36                        |                                                                                                    |                   | ProCite            |      |
| http://go.galegrou<br>u=jpfeb⁢=r&p=G     | p.com/ps/i.do?id=GALE%7CCX3404500198&v=2.1&<br>VRL&sw=w&asid=944fe1ff7e89d88b3972d06afb6a8                                                                                                    | 3523 <del>-</del> | Reference Manage   | r    |
|                                          | Download                                                                                                    | elect             | RefWorks           |      |
|                                          |                                                                                                    |                   | Asve to Google Dri | ive™ |
| isclaimer MLA examp                      | e APA example                                                                                                    |                   |                    |      |

●引用書式をダウンロードして保存

MLA(近現代言語学会の定める引用書式)

APA(アメリカ心理学会の定める引用書式)

※ Select をクリックすると全文が選択され、コピーして Word 等に貼付けができます。

●Export:外部ソフトにエクスポート

EasyBib / EndNote / Procite / Reference Manager / Refworks Save to Google Drive <sup>TM</sup> (※ google へのサインインが必要)

## ◆記事のメール送付(E-mail)

ツールボックスの「E-mail」をクリックすると下記のウィンドウが開くので、各項目を選択して下さい。「Send」 ボタンをクリックすると送信します。

| mail                              | ×                                                                                                    |                                                                   |
|-----------------------------------|----------------------------------------------------------------------------------------------------|-------------------------------------------------------------------|
| 1ail to:                          | Separate each e-mail address with a semicolon Send Cancel                                                                                                    | <b>Mail to</b> :宛先のメールアドレス<br>複数のアドレスに送る場合は、<br>セミコロン(;)で区切って下さい。 |
| Email Optio                       | ns                                                                                                    |                                                                   |
| E-mail format:                    | HTML     Disin text                                                                                                    | <b>E-mail format</b> :データ形式                                       |
| Content option:                   | <ul> <li>Citation (with link to document)</li> <li>Desument contents</li> </ul>                                                                                                    | HTML・Plain text (アキスト) Content options:送付内容                       |
|                                   | <ul> <li>PDF (as attachment)</li> </ul>                                                                                                    | Citation(書誌・本文へのリンク付<br>Document contents(本文)<br>PDF(添付ファイルとして送付) |
| Bibliographic<br>citation format: | <ul> <li>MLA 7<sup>th</sup> Edition (Modern Language<br/>Association)</li> <li>Example</li> </ul>                                                                                                    | Bibliographic citation format :                                   |
|                                   | <ul> <li>APA 6<sup>th</sup> Edition (American Psychological<br/>Association)</li> <li>Example</li> </ul>                                                                                                    | 引用形式 MLA 形式・APA 形式                                                |
|                                   | Note: While the data elements for the following citations<br>have been formatted to meet the latest citation standards<br>set forth by the respective agencies, these citations<br>provide the available publication data for the document<br>cited and should only serve as a guide and not as a<br>replacement for the latest guidebooks or those required<br>by your instructor. Please refer to the provided examples<br>for proper formatting. | <b>Send item as attachment</b> :<br>添付ファイルとして送る                   |
| Subject line:                     | Gale Virtual Reference Library:Federal Writers' Project (FWP)                                                                                                    | Subject line:メールの件名                                               |
| Sender e-mail:                    |                                                                                                    | <b>Sender e-mail</b> :送信者アドレス                                     |
|                                   |                                                                                                    |                                                                   |

#### ◆記事のダウンロード (Download)

ツールボックスの「Download」をクリックすると下記のウィンドウが開くので、形式を選択して下さい。その後、「Download」をクリックして、保存場所を指定して保存します。

| Download ×                                                        |                                                                                                    |
|-------------------------------------------------------------------|----------------------------------------------------------------------------------------------------|
| Format Options:<br>● ▲ Save to Google Drive™      O PDF      HTML | <ul> <li>Save to Google Drive TM<br/>(※google へのサインインが必要)</li> <li>PDF (PDF 形式)</li> <li>HTML (HTML 形式)</li> </ul> |
| Download Cancel                                                   | · IIIWL (IIIWL )//K)                                                                                               |

#### ◆記事の印刷 (Print)

- 1. 記事の表示画面で、ツールボックス内にある「Print」をクリックします。
- 2. ブラウザの印刷機能を使って印刷してください。PDF 表示から印刷することもできます。

#### ◆ハイライトと注釈 (Highlights and Notes)

ツールボックスの「Highlights and Notes」をクリックすると別のウィンドウが開きます。

☞ 本文の気になる箇所をマウスの左クリックで選択すると、該当箇所をマーキングしたり、 コメントを埋め込むことができます。

| Related Subjects                                                                                                    | <b>Text:</b><br>The Federal Writers' Project<br>(FWP) was created in 1935 as part<br>of the service branch of the Works<br>Progress Administration (WPA) to<br>provide work relief for writers and to<br>develop writing and research<br>projects approved |
|----------------------------------------------------------------------------------------------------|----------------------------------------------------------------------------------------------------|
| FEDERAL WRITERS' PROJECT (FWP)                                                                                                    | projects approved                                                                                                    |
| The Federal Writers' Project (FWP) was created in 1935 as part of the se<br>Administration (WPA) to provide work relief for writers and to develop writir            | View All Notes                                                                                                    |
| the WPA. In July 1935 Henry Alsberg was appointed project director. The $\stackrel{L}{p}$ branches across the country, and special units were also established in Pu | roject was organized into state<br>erto Rico, New York City, and                                                                                                    |

◆記事の保存 (Save)

ツールボックスの「Save」をクリックすると、記事を保存して後で閲覧することができます。

#### ◆記事の音声ファイル (MP3 形式)のダウンロード (Download MP3)

ツールボックスの「Download MP3」をクリックすると、以下のようにダウンロードした音声フ ァイルを教育目的、非商業目的に限定して利用することに対して同意を求めるメッセージが表示さ れるので、「OK」をクリックします。その後、自動的にダウンロードされます。

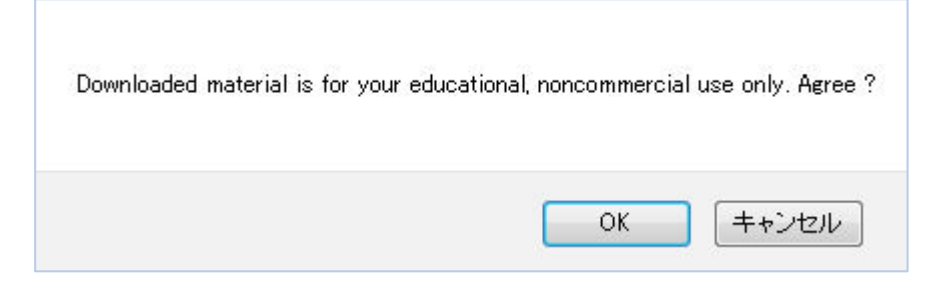

☞ 保存したファイルは、パソコンのメディアプレーヤー(Windows Media Player など) で再生、あるいは携帯 MP3 プレーヤー(iPod など)にダウンロードして再生すること ができます。

#### ◆記事の自動翻訳(Translate Article)

記事の表示画面で、ツールボックス内の Translate Article 

 のプルダウンメニューより、
 翻訳したい言語を選択します。以下の 23 言語から選ぶことができます。

| Translate Article     | - |
|-----------------------|---|
| Translate Article     |   |
| English               |   |
| Arabic                |   |
| Bahasa Indonesia      |   |
| Bahasa Malaysia       |   |
| Bengali               |   |
| Chinese (Simplified)  |   |
| Chinese (Traditional) |   |
| Dutch                 | = |
| French                |   |
| German                |   |
| Greek                 |   |
| Hindi                 |   |
| Italian               |   |
| Japanese              |   |
| Korean                | _ |
| Polish                |   |
| Portuguese            |   |
| Russian               |   |
| Spanish               | Ŧ |

Arabic (アラビア語)
Bahasa Indonesia (インドネシア語)
Bahasa Malaysia (マレー語) / Bengali (ベンガル語)
Chinese (Simplified) (中国語・簡体字)
Chinese (Traditional) (中国語・繁体字)
Dutch (オランダ語) / English (英語) / French (フランス語)
German (ドイツ語) / Greek (ギリシア語) / Hindi (ヒンディー語)
Italian (イタリア語) / Japanese (日本語) / Korean (韓国語)
Polish (ポーランド語) / Portuguese (ポルトガル語)
Russian (ロシア語) / Spanish (スペイン語)
Tamil (タミル語) / Thai (タイ語) / Urdu (ウルドゥー語)
Vietnamese (ベトナム語)

2. 言語を選ぶと表示されている記事が、自動翻訳ソフトにより翻訳された記事へと表示が切り 替わっていきます。

| COUNTRY OVERVIEW<br>カナダの世界大恐慌<br>Encyclopedia of the Great Depression<br>Ed. Robert S. McElvaine. Vol. 1. New York: Macmillan Reference USA, 2004. p135-144. COPYRIGHT 2004 Macmillan Reference<br>USA, COPYRIGHT 2006 Gale<br>Related Subjects                                                                                   |
|----------------------------------------------------------------------------------------------------|
| Listen                                                                                                    |
| Disclaimer: You have requested a machine translation of selected content from our databases. This functionality is provided solely for your convenience and is in no way intended to replace human translation. Neither Gale nor its licensors make any representations or warranties with respect to the translations. Read More |
| 135ページ                                                                                                    |
| カナダの世界大恐慌                                                                                                    |
| 20年代の工業化された世界のほとんどのように、カナダはその十年の後の年の間に不均等な繁栄を楽しんだ。内部経済成長は推測(の不動産でそして株式市場)および家、自動車の個人消費の大きい波に、および完全に信用で融資され、新開発の広告業によって促進された家庭用電化製品、基づいていた。ウォールストリートが1929年10月の株価の崩壊の方法を導いたときに、トロントの湾の通りは後ろただの心拍だった。カナダのビジネスマンは最初に黒い火曜日をように一時的な後退よりもっと見なかったが、深刻だった関連付けられ、ほとんど他のどののよりカナダで世界の「高度の」国家延ばされた一般的な経済的な崩壊とすぐに。                              |
| ※ 翻訳文は自動翻訳ソフトによって生成されたもので、正確な翻訳ではありません。                                                                                                    |

#### ◆記事の自動読上げ (Listen)

記事の表示画面で、 Listen >> をクリックすると下記のように表示が変わり、読み上げ が始まります。読み上げている箇所が、ハイライト(任意設定)されていきます。

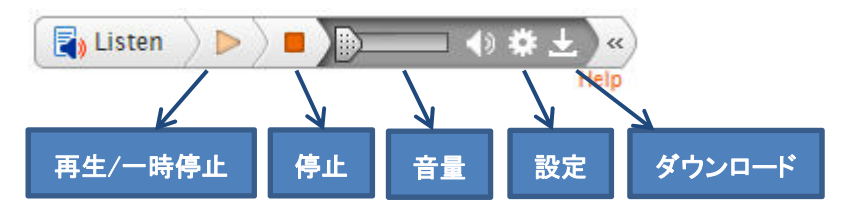

- 設定では、ハイライトの有無・箇所・色や読み上げスピードを変更することができます。
- ダウンロードでは、個人利用限定に同意後、自動的に音声ファイルをダウンロードします。
   ※コンピュータによる自動読み上げのため、100%正確なものではありません。予めご了承下さい。

## ■ 記事の PDF 表示(PDF)

記事の表示画面の右上にある 🌽 View PDF をクリックすると記事が PDF で表示されます。

| able of Contents                                                                                           |                                                                                       | View Text | Tools          |
|----------------------------------------------------------------------------------------------------|---------------------------------------------------------------------------------------|-----------|----------------|
| 🖌 🐳 192 / 597 🅪 🕅 🛞 💬                                                                                      | 136%                                                                                  | 1 1 1     | Citation Tools |
|                                                                                                    |                                                                                       |           | 🔀 E-mail       |
|                                                                                                    |                                                                                       |           | Download       |
| CANADA, GREAT                                                                                              | DEPRESSION IN                                                                         |           | Print          |
| 1937, Caldwell collaborated with celebrated photo-<br>journalist Margaret Bourke-White, whom he would      | McDonald, Robert L. The Critical Response to Erskine<br>Caldwell. 1997.               |           |                |
| marry in 1939, on the decade's first major photo-<br>essay book, You Have Seen Their Faces, which of-      | Miller, Dan B. Erskine Caldwell: The Journey from Tobacco<br>Road, a Biography. 1995. |           |                |
| fered a pointed critique of economic exploitation in<br>the rural South. However, some liberals, including | Joseph Entin                                                                          | =         |                |
| James Agee, contended that Bourke-White's pho-<br>tographs were manipulative and that the book's de-       |                                                                                       |           |                |
| piction of the poor was sentimental and conde-<br>scending.                                                | CANADA, GREAT DEPRESSION IN                                                           |           |                |
| Throughout his work. Caldwell sought to chal-                                                              |                                                                                       |           |                |

#### ◆ページの移動

PDF 表示画面の左上のナビゲーションバーで、同じ記事の中でページを移動できます。

- 192 / 597 🕨 🎽
- ▶ 次のページに移動
- eBookの最終ページに移動
- 📢 前ページに移動
- 🖌 eBook のトップページに移動

## ◆記事の拡大・縮小

PDF 表示画面の *PD* をクリックすると、PDF が拡大(+)・縮小(-)されます。 パーセンテージを選んで拡大・縮小することもできます。

## ◆記事の見開き表示

PDF 表示画面右上の ・ をクリックすると、PDF が左右見開きで表示されます。 元に戻すには ・ をクリックします。

## ◆フルスクリーンモード

PDF 表示画面の え をクリックすると、画面がフルスクリーンモードに変わります。 フルスクリーンモードを終了するには、パソコンの「Esc」をクリックします。

## ◆PDF から TEXT へ表示変更

PDF 表示画面右上の Uiew Text をクリックすると、表示画面が PDF から TEXT に戻ります。

#### ◆PDF 用各種ツール

| Tools          |         |          |
|----------------|---------|----------|
| Citation Tools | 引用書式を生成 | 【p.7 参照】 |
| E-mail         | メール送付   | 【p.8 参照】 |
| Download       | ダウンロード  | 【p.9 参照】 |
| Print          | 印刷      | 【p.9 参照】 |

## ■ (記事) 所収 eBook の情報表示

検索結果表示画面の(記事)所収 eBook タイトルをクリックすると、eBookの目次(Table of contens)が表示されます。

| TOPIC OVERVIEW<br>Don't Buy Where You Can't Work Movement<br>Encyclopedia of the Great Depression<br>Ed. Robert S. McElvaine, Vol. 1. New York: Macmillan Reference USA、<br>COPYRIGHT 2006 Gale |  |  |  |  |
|----------------------------------------------------------------------------------------------------|--|--|--|--|
| Table of Contents                                                                                                    |  |  |  |  |
| Image: Macmillan Reference USATM         Encyclopedia of the Great Depression, 2004         Image: Macmillan Reference USATM                                                                    |  |  |  |  |
| Choose a volume: 1 A-K -                                                                                                    |  |  |  |  |
| Table of Contents                                                                                                    |  |  |  |  |
| Cover                                                                                                    |  |  |  |  |
| Half Title Page                                                                                                    |  |  |  |  |
| Editorial Board                                                                                                    |  |  |  |  |
| Title Page                                                                                                    |  |  |  |  |
| ☞ 目次(Table of contents)のリンクから記事にアクセスできます。                                                                                                    |  |  |  |  |
| ☞ 索引(Book Index)、収録画像リスト(List of Illustrations)に表示を切替える                                                                                                    |  |  |  |  |

もできます。

こと

| 詳細検索  | (Advanced Search)                   |
|-------|-------------------------------------|
| 画面上部の | ●     Advanced をクリックすると詳細検索画面になります。 |

| dvanced Search                                                                                                    |                                        |
|----------------------------------------------------------------------------------------------------|----------------------------------------|
|                                                                                                    |                                        |
| our library's GVRL holdings offer a combined 2,454,230 documents. Select                                                                                                    | index(es) and enter term(s) to search. |
| earch for                                                                                                    | in Keyword 👻                           |
| And 👻                                                                                                    | in Document Title 👻                    |
| And •                                                                                                    | in Entire Document 👻                   |
| Add a Daw                                                                                                    |                                        |
| lore Options                                                                                                    | Search                                 |
| Nore Options          Document Contains Images         by publication year(s): <ul> <li>All</li> <li>Before</li> <li>Within</li> <li>After</li> <li>Between</li> </ul>                                                                                                    | Search                                 |
| More Options          Document Contains Images         by publication year(s):         Image: All Image Before Image: Within Image Between Select publication title(s);                                                                                                    | Search                                 |
| More Options          Document Contains Images         by publication year(s):         Image All         Before         Within         select publication title(s):                                                                                                    | Search                                 |
| Nore Options          Document Contains Images         by publication year(s):         All         Before         Within         After         Between         select publication title(s):                                                                                                    | Search                                 |
| More Options          Document Contains Images         by publication year(s):         All       Before         All       Before         Select publication title(s):                                                                                                    | Search                                 |
| More Options          Document Contains Images         by publication year(s):         All       Before         All       Before         Within       After         select publication title(s):         to subject area:       Select Subject(s)         to target audience       Select Target Audience(s) | Search                                 |

- 1. プルダウンメニューより検索対象を選択します。
  - ◆ Basic Search : 基本検索として検索
  - ◆ Keyword:キーワード(記事名、著者名、記事冒頭の本文、索引など)より検索
  - ◆ Document Title:記事名(百科事典の各項目名)より検索
  - ◆ Image Caption:画像キャプションを検索
  - ◆ Entire Document:記事の全文(キーワードを含む)より検索
  - ◆ Subject: eBook の主題より検索
  - ◆ Publication Title : eBook の書名を検索
  - ◆ ISBN : ISBN を検索
  - ◆ Author:記事の著者名を検索(姓、名の順で入力)
  - ◆ Publisher : 出版社名を検索
  - ◆ Edition : eBook の版次を検索
  - ◆ Volume Number : eBook の巻番号を検索
  - ◆ Start Page:記事の冒頭ページ番号を検索
  - ◆ Document Number : 固有文書番号を検索

- 2. 入力欄に検索語を入力します。 (検索語の入力に関する注意とコツについては「検索語の入力方法」p. 25 参照)
- 3. 複数の条件を指定する場合は、続く列で同じ操作を行ない、条件間をつなぐ論理演算子 (AND, OR, NOT)を各プルダウンメニューより選択します。
- 4. 検索語入力欄は最大10 個まで増やすことができます。
   (入力欄を増やすには入力欄の下にある Add a Row をクリックします)
- 5. 必要に応じて絞り込み条件を指定します。
  - ◆ Document Contains Images : 画像入りの記事に限定
  - ◆ by publication year(s):出版年月日で限定(範囲指定可能)
  - ◆ select publication title(s): 所収 eBook の書名で限定
  - ◆ to subject area : eBook の主題で限定
     (プルダウンメニューで主題にチェックを入れて下さい)
  - ◆ to target audience:読者レベルで限定
     (プルダウンメニューで読者レベルにチェックを入れて下さい)
  - ◆ to publication language : eBook の言語で限定
- 6. 「Search」ボタンをクリックします。
  - ☞ 固有文書番号とは、Gale が各記事に付けている固有番号で、記事表示画面の下部に 表示されます。

Gale Document Number: GALE/CX3404500093

## ■ 主題検索 (Subject Search)

詳細検索画面の左上 Subject Guide Search をクリックすると主題検索画面になります。

| Advanced Search Subject Guide Search              |     |
|---------------------------------------------------|-----|
| Subject Guide Search                              |     |
| Find                                              |     |
| Find subject terms that contain words you entered |     |
|                                                   |     |
| Sea                                               | rch |
| More Options                                      |     |
| by publication year(s):                           |     |
| 💿 All 💿 Before 💿 Within 💿 After 💿 Between         |     |
| by publication title:                             |     |
| by document type: Select Document Type(s)         |     |
|                                                   |     |
| Search Clear                                      |     |

- 1. 入力欄に検索語を入力します。
- 2. 必要に応じて絞り込み条件を指定します。
  - ◆ by publication year(s):出版年月日で限定(範囲指定可能)
  - ◆ by publication title:所収 eBook の書名で限定
  - ◆ by document type : 記事の種類で限定
- 3. 「Search」ボタンをクリックします。
- 4. 検索語に関する主題の一覧が表示されます。

| 「主題の一 | 覧画面 |
|-------|-----|
|-------|-----|

| ubject Guide Search                      |                    |
|------------------------------------------|--------------------|
| earch Results for "finance"              |                    |
| Subject Terms                            | No. of<br>Results  |
| Finance クリックで<br>See: Related subjects   | 記事一覧へ【p. 3 参照 】 67 |
| Finance charges<br>See: Related subjects | さらに関連する主題の一覧へ 12   |
| Finance Commission of India              |                    |

- ☞ 主題名をクリックすると、記事一覧を表示します。(【検索結果一覧】p.3参照)
- 5. 「Related subjects」をクリックすると、さらに関連する主題の一覧が表示されます。

| Subject Guide Search                                    |                                               |                   |
|---------------------------------------------------------|-----------------------------------------------|-------------------|
| Related Subjects for "Finance"                          |                                               |                   |
| Subject Terms                                           | Show Related Subjects By: Narrower Terms  All | No. of<br>Results |
| Accounting(narrower terms)<br>See: Related Subjects     | Related Terms                                 | 81                |
| Campaign funds(narrower terms)<br>See: Related Subjects |                                               | 180               |

☞ 右上にある「Show Related Subjects By」のプルダウンメニューから、関連する主題の 一覧を Narrower Terms(狭い主題)、Related Terms(関連する主題)に絞り込んで 表示することができます。

## ■ 利用中の URL を保存する(Bookmark)

GVRL をはじめとする Gale のデータベースの多くでは、検索画面・検索結果表示画面・記事 表示画面・保存記事一覧など、ほとんどの画面がブラウザのブックマーク機能を用いて保存可能 です。

そのことを示すのが、画面右上の Rookmark です。

- 1. 保存したいページで BOOKmark をクリックします。(使用不可の場合は、クリックできません。)
- 2. 以下のウィンドウが表示されます。

| Bookmark                                                                                                    | × |
|----------------------------------------------------------------------------------------------------|---|
| Copy the Bookmark URL                                                                                                    |   |
| http://go.galegroup.com/ps/i.do?it=search&ty=sg&v=2.1&u=jpfeb&s=TI-SORT&p=GVRL&dblist=GVRL&<br>st=T003&qt=ACID~110246&sw=w&asid=9a360fc343c08e9336eff75ee8974c43 |   |
| Email the Bookmark URL to yourself or to others. Email the Bookmark URL                                                                                          |   |
|                                                                                                    |   |

rightarrow Copy the Bookmark URL :

表示されている URL をコピーし、メール本文や Word 等にペーストすれば、 ページ を保存することができます。

(ページ自体に表示されている URL とは若干異なることがありますのでご注意下さい)

Figure 2 Email the Bookmark URL to yourself of to others :

「Email the Bookmark URL」をクリックすると、指定のアドレスにメール送信できます。

◆保存された URL には、便利な特色があります。

【他のユーザーと共有】

保存した URL は、同じ機関の他のユーザーも閲覧できます。

【検索結果がアップデートされる】

検索結果の表示画面をブックマークした場合、URLの中に検索結果が埋め込まれていますので、同じ検索条件に該当する新しい資料が後からデータベースの追加された場合でも、URLを開いたときに検索結果に反映されます。

【記事保存機能を使って作成したリストを保存できる】

データベースの記事保存機能(p. 19)を利用して作成したリストは、そのままでは ログアウト後に失われてしまいますが、保存記事一覧画面のURLを保存しておけば、 後からで何度でも閲覧することができます。

※データベースの購読を中止した場合は、ブックマークした内容は見られなくなります。

# ■ 記事を保存する (Save Article)

気に入った記事を最大 50 件まで随時保存しておき、あとでまとめて閲覧・印刷・ダウンロード等 することができます。

1. 気に入った記事の「Save」をクリックします。

| COUNTRY OVERVIEW<br>Canada, Great Depression in, page(s): 135-144. word count: 3485.<br>Encyclopedia of the Great Depression<br>J. M. BUMSTED . Ed. Robert S. McElvaine . Vol. 1. New York: Macmillan Reference USA, 2004.<br>Like most of the industrialized world in the 1920s, Canada enjoyed an uneven pros<br>years of that decade. Internal economic growth was based on speculation (in real e<br>market) |
|----------------------------------------------------------------------------------------------------|
| View Text PDF Save                                                                                                    |

2. クリックすると、以下のようにチェックマークが入ります。

| View Text | PDF  | Cour |
|-----------|------|------|
| VIEW TEXT | T DI | Save |

3. 記事を保存すると、画面上のツールバーの「My Folder」に保存された記事の数が表示 されます。

| GALE | GVRL | Gale Virtual<br>Reference Library | ► "great de      | pression"  | Basic Se   | earch 🔻 🔎      | Advanced Boo         | kmark More    |
|------|------|-----------------------------------|------------------|------------|------------|----------------|----------------------|---------------|
|      |      |                                   | <b>?</b><br>Help | Dictionary | Title List | Search History | Highlights and Notes | My Folder (1) |

☞ツールバーは、画面右上の「More」をクリックすると表示されます。

4. 「My Folder」をクリックすると、保存した記事の一覧が表示されます。

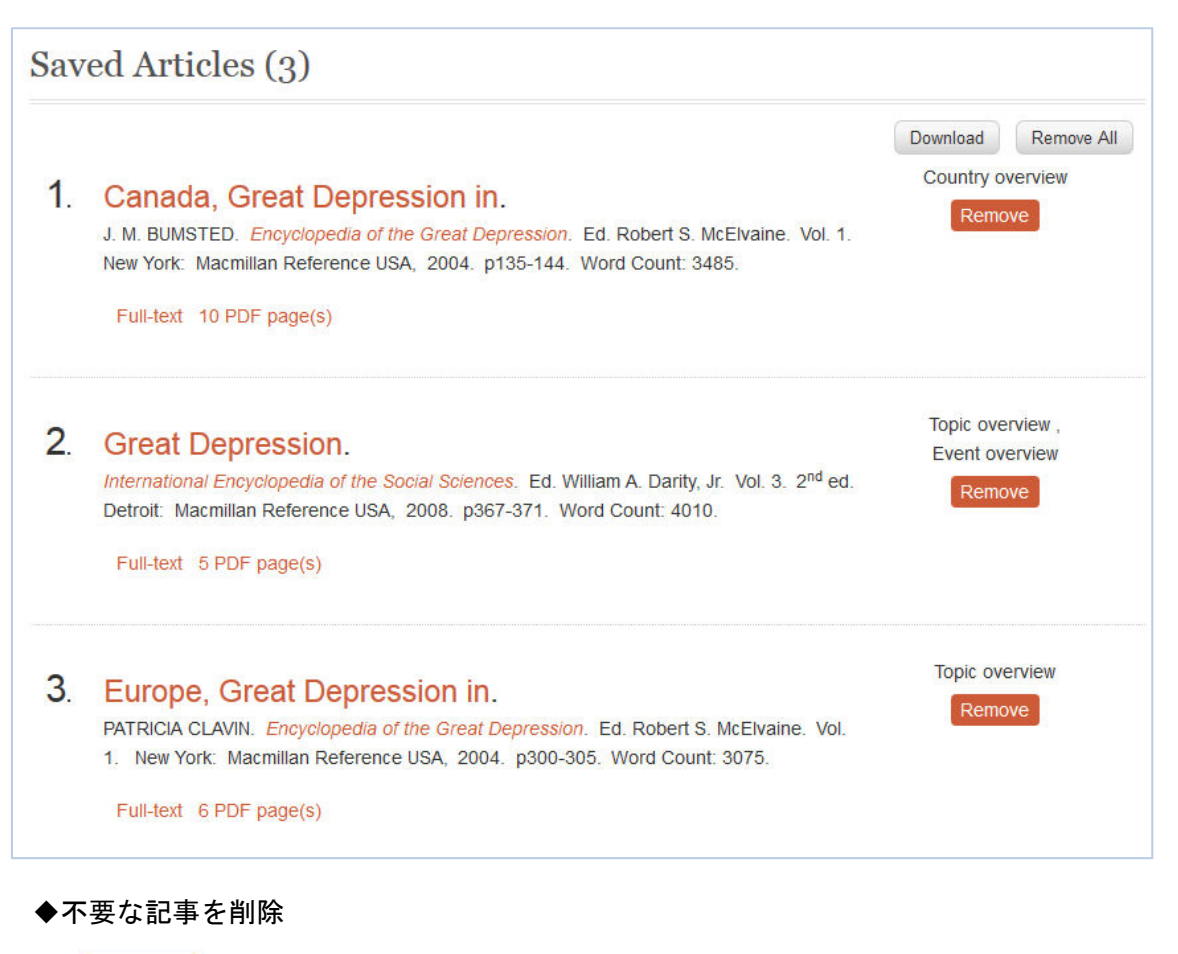

**Remove** 不要な記事を個別削除する。

Remove All

保存した記事のすべてを削除する。

## ◆保存記事をまとめてダウンロード

Download 保存記事がまとめてダウンロードされます。

## ◆保存記事をまとめて印刷

画面右にあるツールボックス内にある「Print Preview」をクリックすると、以下の ウィンドウが表示されます。

| F  | Print Preview                                                                                                    | ×  | Â    |
|----|----------------------------------------------------------------------------------------------------|----|------|
|    | Print Options                                                                                                    |    |      |
|    | Citation List                                                                                                    |    |      |
|    | Full Document                                                                                                    |    |      |
|    | Bibliographic Citation Format:                                                                                                    |    |      |
|    | MLA 7 <sup>th</sup> Edition (Modern Language Association) Example                                                                                                    |    |      |
|    | APA 6 <sup>th</sup> Edition (American Psychological Association) Example                                                                                                    |    |      |
|    | Note: While the data elements for the following citations have been formatted to meet the latest citation standards set forth by the respective agencies, these citations provide the available publication data for the document cited and should only serve as a guide and not as a replacement for the latest guidebooks or those required by your instructor. Please refer to the provided examples for proper formatting.  Print Cancel  Select Saved Articles To Print: |    |      |
|    |                                                                                                    |    |      |
|    |                                                                                                    |    | 1000 |
| 1. | 印刷オブション(Print Options)を選択                                                                                                    |    |      |
|    | ● Citation List(記事の引用書式のリスト)                                                                                                    |    |      |
|    | ● 記事本文                                                                                                    |    |      |
| 2. | 引用書式の形式(Bibliographic Citation Format)を選択                                                                                                    |    |      |
|    | ● MLA(近現代言語学会の定める引用書式)                                                                                                    |    |      |
|    | ● APA(アメリカ心理学会の定める引用書式)                                                                                                    |    |      |
| 3. | 印刷する記事を改めて選ぶことができます。                                                                                                    |    |      |
|    | 「Print」のチェックボックスすべてにチェックが入っていますが、チェッ                                                                                                    | クを |      |

外すと印刷対象から除かれます。

| Image: Print All | (Articles) (3)                                                                                                    | Document Type    |
|------------------|----------------------------------------------------------------------------------------------------|------------------|
| ☑<br>Print       | <b>Canada, Great Depression in.</b><br>J. M. BUMSTED. <i>Encyclopedia of the Great</i><br><i>Depression</i> . Ed. Robert S. McElvaine. Vol. 1. New<br>York: Macmillan Reference USA,<br>2004. p135-144. Word Count: 3485. | Country overview |

#### ◆保存記事をまとめてメール送付

画面右にあるツールボックス内にある「E-mail」をクリックすると、別ウィンドウ が表示されます。各項目を選択してください。 【記事のメール送付 p.8参照】

| I<br>Send<br>All | Document<br>Type                         | Articles(3 saved item(s))                                                                                                    | Available<br>Content          |
|------------------|------------------------------------------|----------------------------------------------------------------------------------------------------|-------------------------------|
| ⊽<br>Send        | Country<br>overview                      | Canada, Great Depression in. J. M. BUMSTED.<br>Encyclopedia of the Great Depression. Ed. Robert<br>S. McElvaine. Vol. 1. New York: Macmillan<br>Reference USA, 2004. p135-144. Word Count:<br>3485.      | Fulltext,<br>PDF,<br>Citation |
| Send             | Topic<br>overview ,<br>Event<br>overview | Great Depression. International Encyclopedia of<br>the Social Sciences. Ed. William A. Darity, Jr. Vol.<br>3. 2 <sup>nd</sup> ed. Detroit: Macmillan Reference USA,<br>2008. p367-371. Word Count: 4010. | Fulltext,<br>PDF,<br>Citation |

- ☞ 「Send」のチェックボックスすべてにチェックが入っていますが、チェックを 外すとメール送付の対象から除かれます。
- ☞ Send をクリックして送信します。

#### ◆保存記事すべての引用書式を生成

画面右にあるツールボックス内にある「Citation Tools」をクリックすると、別ウィンドウ が表示されます。各項目を選択してください。【引用書式の自動生成 p.7 参照】

◆保存記事を記事単位で、TEXT 表示、PDF 表示を行なう。

|   |                                                                                                    | Download         | Remove All |
|---|----------------------------------------------------------------------------------------------------|------------------|------------|
| 1 | Canada, Great Depression in.<br>J. M. BUMSTED. Encyclopedia of the Great Depression. Ed. Robert S. McElvaine. Vol. 1. | Country overview |            |
|   |                                                                                                    | Remo             | ove        |
|   | New York: Macmillan Reference USA, 2004. p135-144. Word Count: 3485.                                                  |                  |            |
|   | Full-text 10 PDF page(s)                                                                                              |                  |            |
|   | $\checkmark$                                                                                                    |                  |            |
|   | 別ウインドウが開き、PDF を表示                                                                                                    |                  |            |
|   | HTML 形式で記事を表示                                                                                                    |                  |            |

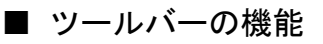

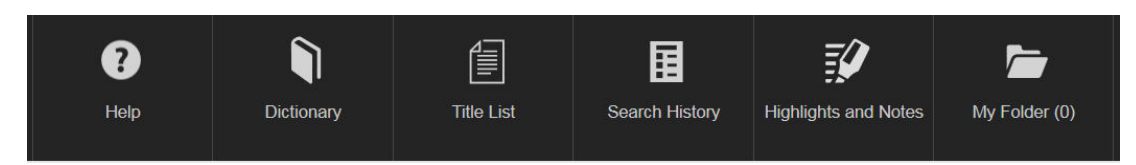

☞ツールバーは、画面右上の「More」をクリックすると表示されます。

#### ◆検索履歴(Search History)

ツールバーの「Search History」をクリックすると検索履歴が閲覧できます。

| Current Session<br>Previous Searches        | Current Session<br>revious Searches |  |
|---------------------------------------------|-------------------------------------|--|
| Search Terms                                | No. Of Results                      |  |
| Basic Search (Germany)<br>Revise            | 134637                              |  |
| Basic Search (japan)<br>Revise              | 92519                               |  |
| Basic Search ("great depression")<br>Revise | 24534                               |  |

- ☞ 検索式をクリックすると再び同じ検索を行ないます。「Revise」をクリックすると検索 条件を修正できます。「Clear Revious Searches」をクリックすると検索履歴を削除します。
- ※ データベースからログアウトすると、検索履歴は失われます。ログアウト後も検索条件を 保存するには Bookmark を利用してください。 【利用中の URL を保存 p. 18 参照】

## ◆タイトルリスト (TitleList)

ツールバーの「Title List」をクリックすると、購入している eBook のリストが表示されます。

#### ◆英英辞典 (Dictionary)

ツールバーの「Dictionary」をクリックすると 別ウィンドウが開き、『Merriam-Webster's Collegiate Dictionary』を検索できます。

| Distionary Sacush            |  |
|------------------------------|--|
| Dictionary Search            |  |
| Enter a word or first letter |  |

## ◆記事内ハイライト箇所の一覧表示

ツールバーの「Highlights and Notes」をクリックすると、ハイライトをした箇所の一覧 が表示されます。

| ighlighted Articles                                               |           |                                                         |
|-------------------------------------------------------------------|-----------|---------------------------------------------------------|
| Title                                                             | Notes     | Text                                                    |
| <mark>Japan</mark><br>The Greenwood Library<br>of World Folktales | Add Notes | him the Sea was given for<br>dwelling <i>(Japan 59)</i> |
| <mark>Japan</mark><br>Worldmark Encyclopedia<br>of the Nations    | Add Notes | on peculiarly Japanese forms <i>(Japan</i> 318)         |
|                                                                   |           |                                                         |
| Bibliography                                                      |           |                                                         |

◆保存記事の表示(My Folder) 【記事を保存する p. 19 参照】

# ■ インターフェース言語の変更

| Logout          | My Library Links        | English              | G Sign in with Google              | ÷       |
|-----------------|-------------------------|----------------------|------------------------------------|---------|
| ☞ 画面最上部<br>可能ね言 | W左上のツールバーに<br>第二覧がま云される | ある「言語 : 例<br>とオード下の9 | 「English」をクリックすると<br>4 言語から躍じことができ | こ、選択    |
| り肥な百            | 市 見州衣小される               |                      | 4 日前かり速みことがく。                      | さ み り 。 |
| ・アフリカー          | ンス語 ・ギ                  | リシア語                 | ・スロヴァキア                            | 語       |
| ・ベンガル語          | ・とこ                     | ンディー語                | ・スロベニア語                            |         |
| • 中国語(簡         | 本字)・ハ                   | ンガリー語                | <ul> <li>スペイン語</li> </ul>          |         |
| ・中国語(繁          | 本字)・イン                  | ンドネシア語               | <ul> <li>スウェーデン</li> </ul>         | 五       |
| ・クロアチア          | 語 ・マ                    | レー語                  | <ul> <li>タガログ語</li> </ul>          |         |
| ・チェコ語           | ・イ                      | タリア語                 | <ul> <li>タミル語</li> </ul>           |         |
| ・デンマーク          | 語・日本                    | 本語                   | ・タイ語                               |         |
| ・オランダ語          | • <b>ハ</b> 、            | ングル                  | ・トルコ語                              |         |
| ・英語             | • ポ <sup>.</sup>        | ーランド語                | <ul> <li>ベトナム語</li> </ul>          |         |
| ・フィンラン          | ド語・ポ                    | ルトガル語                | <ul> <li>ウェールズ語</li> </ul>         |         |
| ・フランス語          | ・ ルー                    | ーマニア語                |                                    |         |
| ・ドイツ語           | • 🗆                     | シア語                  |                                    |         |

■ Google アカウントの利用 (Sign in with Google)

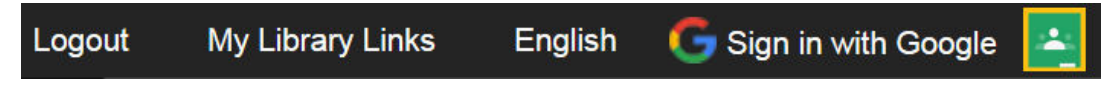

- ☞ 画面最上部左上のツールバーにある「Sign in with Google」をクリックすると、Google へのログイン画面が表示されます。ログインをすると記事、引用書誌、ハイライトを Google Drive™へ保存することができます。
- ☞ をクリックすると Classroom の機能を使って、記事等の共有をが可能になります。 (Classroom は Google Apps for Education をお使いの方のみご利用になれます。)

## ■ 検索語の入力方法(Search Tips)

検索語を入力する際の注意事項やコツを解説します。

#### ◆大文字・小文字

大文字と小文字は区別されません。

#### ◆引用符

フレーズ(句)を検索するには引用符で囲みます。例: "annual report"

また、論理演算子を単語として検索したいときも囲みます。例:"war and peace"

#### ◆任意文字記号(ワイルドカード)

以下のワイルドカードを使用できます:

- \* (アステリスク) …任意の文字。例: japan\* ⇒ Japan, Japanese, Japanology
- ?(疑問符)…任意の1文字。例:defen?e⇒defence, defense
- ! (感嘆符) …任意の1文字または文字なし。例: colo!r ⇒ color, colour

#### ◆2単語間の距離指定

△ Wn □ (n は数字) … △ の後n 語以内に□ が登場する

例: american W3 music  $\Rightarrow$  American music, American popular music,

△ Nn □ (n は数字) … △ の前後n 語以内に□が登場する

例: world W3 news ⇒world news, news of the world

#### ◆論理演算子・入れ子検索

**AND, OR, NOT** の演算子を使用できます。2種類以上の演算子が使用されている 場合、NOT, AND, OR の順に適用されます。括弧()を使用することで、適用順序を調整 できます。

例: race OR color AND skin ⇒race が含まれる、またはcolor とskin が両方含まれる

例: (race OR color) AND skin ⇒race とcolor のどちらかとskin が両方含まれる

#### ◆検索できない単語

- 「a / and / etc. / in / of / on/ the 」などの頻用される前置詞・冠詞などは検索語に入って いても無視されます。(「 and / or 」は論理演算子として認識されます。)
- ・ハイフン「-」やピリオド「.」も無視されます。
- ・ただし「e-mail」「gale.com」のように通常単語に含まれるものは使用できます。

#### ◆アポストロフィ・アンド記号

アポストロフィ「'」やアンパサンド「&」は検索されます。 (後者は引用符で挟んだ方がよい結果が得られます。例: "AT&T")

## ■ ログアウト (Logout)

画面左上の「Logout」をクリックすると、ログアウトされたことを示す画面が表示されます。

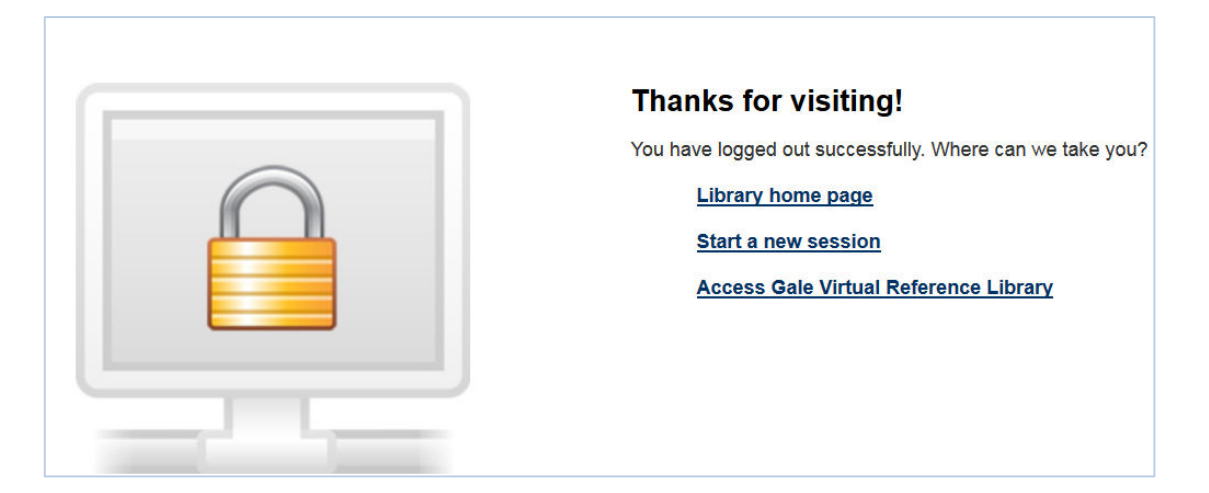

☞ 図書館のホームページへ移動する場合は「Library home page」を、Gale のデータ ベースリストへ移動する場合は「Start a new session」を、GVRL のトップページ へ移動する場合は「Access Gale Virtual Reference Library」をクリックします。

■ Gale の他のデータベースへ移動(Gale Databases)

画面左上の 「My Library Links」をクリックすると、右上に以下の画面が追加表示され、 「Gale Databases」をクリックすると、GVRL 以外に契約している Gale のデータベース へ移動することができます。

My Library: Far Eastern Booksellers Gale Databases

☞ 「My Library: ○○○ University」 をクリックすると、図書館のホームページへ 移動します。

■ ヘルプ (Help)

ツールバーの「Help」をクリックすると、下記のヘルプ画面に切り替わります。 マツールバーの表示の仕方は、【p.23参照】

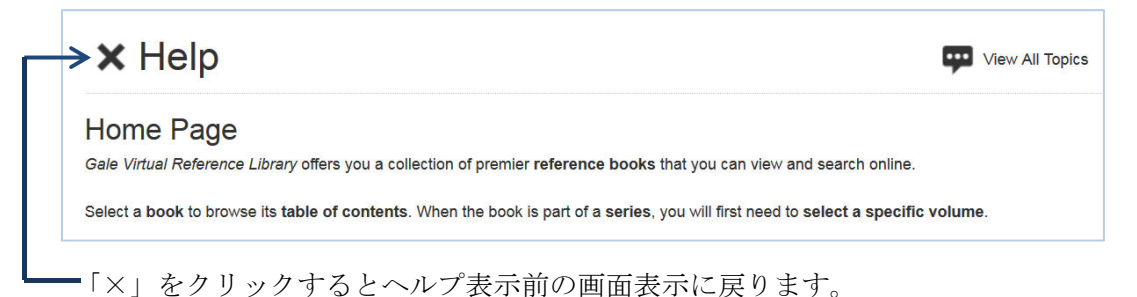

〔16.2.10 作成〕

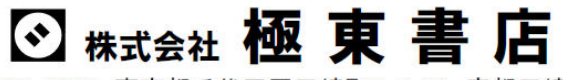

〒101-8672 東京都千代田区三崎町2-7-10 帝都三崎町ビル

TEL: 03-3265-7531 FAX: 03-3556-3761 http://www.kyokuto-bk.co.jp E-mail: info@kyokuto-bk.co.jp